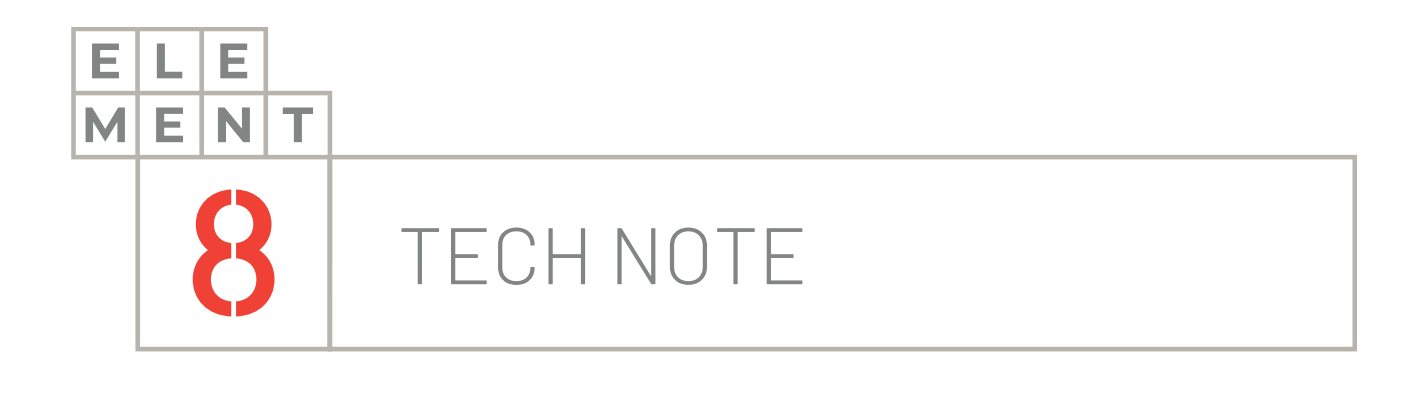

# HOW-TO GUIDE Canary Data Trends in WinCC

This Technical Note contains all the information required to visualize data trends from a Canary Historian in Siemens WinCC.

### Element8 Tech Note

# TOC 1. Introduction 3. Visualization in Siemens WinCC 4. Summary

## 1.Introduction

This technical note will discuss how to visualize data trends from a Canary Historian in Siemens WinCC.

The whole idea is to embed Canary Axiom trend charts within SCADA packages to provide crucial data via HMI screens. To script existing SCADA objects to pass historical data requests to trends charts are often difficult. Axiom has a feature that simplifies this task, called URL parameters. The URL parameters can help you to address the requests for a specific tag(s), live mode & duration of the client usage, and the live edge of the chart.

Some SCADA applications use iframes to embed web applications, and the Axiom Core is not aware when the Axiom client in no longer being used. To overcome this limitation, the timeout parameter can be used. There are many different URL parameters that gives you the ability to write basic script in your SCADA application and send data feeds to a single trend chart instance, no matter how the embedding is being done.

To read up more on how URL Parameters for Axiom Create Endless Visualization Possibilities, you can check out the blog post here: <u>https://blog.canarylabs.com/url-parameters-for-axiom-create-endless-visualization-possibilities</u>

Going back to basics, the Historian in this document refers to the Canary Labs Enterprise Historian. This Historian is a NoSQL time series database that utilizes loss-less compression algorithms to provide high speed performance without requiring data interpolation. Data Trends are a visualization of your data, and it enables you to assess how the data has changed over time.

Siemens WinCC is a control and data HMI system that is used to monitor and control physical processes on large scale and over long distances under Windows for all industry segments. The latest release date is October 2018 for version 7.5 Note that there is a newer WinCC product, called WinCC Unified. It is a new visualization system that enables digitization in machine and plant engineering. The Canary Axiom tool can be fully integrated in this newest software package to visualize data trends.

Ensure that you have WinCC and Canary installed on the same machine before continuing with this Technote.

There are 2 ways that you can implement integration to visualise data trends from a Canary Historian in WinCC:

- 1. Visualization in Siemens WinCC
- 2. How not to visualize in WinCC

These steps are described in greater detail in the following sections

### 2. Visualization in Siemens WinCC

- 1. The first thing to do is open the desired WinCC project in which you would like to visualize the data trends from the Canary Historian. Your WinCC Explorer should be open.
- 2. Click on the "Graphics Designer" option that can be found in the left-hand menu beneath your opened project.

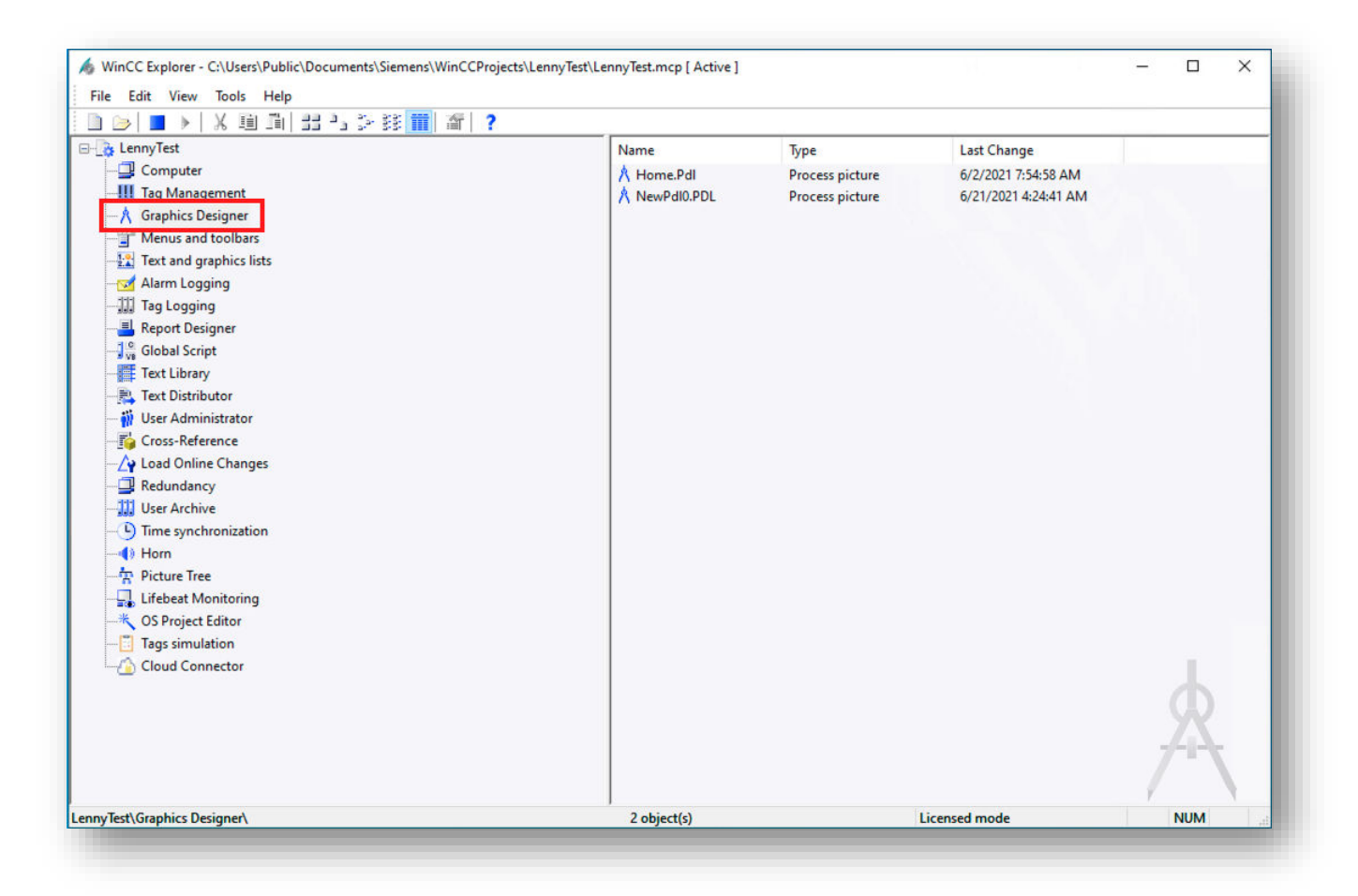

3. You will see the Graphics Designer window pop-up as an additional screen. This is where all graphics for a project can be designed and created by the user. There are multiple options to choose from on the right-hand menu. Click on the "Control" smart object option and drag it to the middle of the screen

| Graphics Designer                                        | - NewPdI0.PDL                     |                              |              |                               |                 |                 | - 🗆                                                                                                    |
|----------------------------------------------------------|-----------------------------------|------------------------------|--------------|-------------------------------|-----------------|-----------------|----------------------------------------------------------------------------------------------------|
| le Edit View A                                           | Arrange Tools Window Help         |                              |              |                               |                 |                 |                                                                                                    |
| 🖻 😂 🖬 🕨                                                  | X 🕰 🔊 ര 🎯 🛄 🛠 🔲                   | S 🖓 者 🧌 🤤 Q Q 10             | 096 •        |                               | • • Ω           |                 |                                                                                                    |
| ontrol1                                                  | - <b>4 8 6 8 7</b> 9              | ▼ 4 (1): 目前型量素               |              | ₽; ■ ■ ■ ■ = □                |                 | 🗖 🗖 🚺 🛃 🔹 🗛 • 🗚 |                                                                                                    |
| NewPdI0.PDL ×                                            |                                   |                              |              |                               |                 |                 | Standard                                                                                                    |
|                                                          |                                   |                              |              |                               |                 |                 | Circular Arc  Filipse Asgment  Circular Arc  Circular Arc  Rounded Rectangle  A Static Test  Smart Objects  Smart Objects  Status Display  Graphic Object  Bar  Combo Box  List Box  Faceplate instance  NET Control  Status Display  Status Display  Status Display  Status Display  Status Display  Status Display  Status Display  Status Display  Status Display  Status Object  Status Object  Status |
| rt Propertier                                            |                                   |                              |              |                               |                 |                 |                                                                                                    |
| nerties Europe                                           | Antonia Antonia                   |                              |              |                               |                 |                 |                                                                                                    |
| rendLink<br>Geometry<br>Miscellaneous<br>Control Propert | Attribute<br>Object Name<br>Layer | Static Dy<br>Control1<br>0   | namic Update | Indir                         |                 |                 |                                                                                                    |
| Object Properties                                        | Tags Output Window                | SVG library S Dynamic Wizard |              |                               |                 |                 |                                                                                                    |
|                                                          |                                   | Series and                   |              |                               |                 |                 |                                                                                                    |
| 1 2 3 4                                                  | 5 6 7 8 9 10 11 12 13 14 15       | 0 - Laver0                   |              |                               |                 |                 |                                                                                                    |
| 1 2 3 4                                                  | 5 6 7 8 9 10 11 12 13 14 15       | 0 - Layer0                   |              | English (United States) Contr | ol1 + 110 + 550 | , IT v.c.       | 0.9-360 CADE MUMA                                                                                                    |

4. The "Insert a Control" screen will pop-up. Scroll all the way up and click on the "Canary Labs Trend Link Control" option. Note that the Canary Labs controls will only be available in WinCC if the Canary Labs Trend Link is installed locally on the same machine. The last Canary installer that has the Trend Link included is version 20.

| Canary Labs Legend Control<br>Canary Labs Statistics Control | ^ | OK                      |
|--------------------------------------------------------------|---|-------------------------|
| Canary Labs Trend Link Control                               |   | Cancel                  |
| Canary Labs TrendGraph Control                               |   | Contect                 |
| Canary Labs XY Plot Control                                  |   |                         |
| Canary Labs YScaleWindow Control                             |   |                         |
| CCINSInfoBrowser Control                                     |   |                         |
| CCResourceListControl Class                                  |   |                         |
| CCScriptTree Control                                         |   | Register                |
| CCTiaPlcImporter Class                                       | 3 | And The strength of the |
| CommonDialog Class                                           |   | Unregister              |

The control will be created as a small object in the designer tab. Just click and drag to enlarge the control to the desired size.

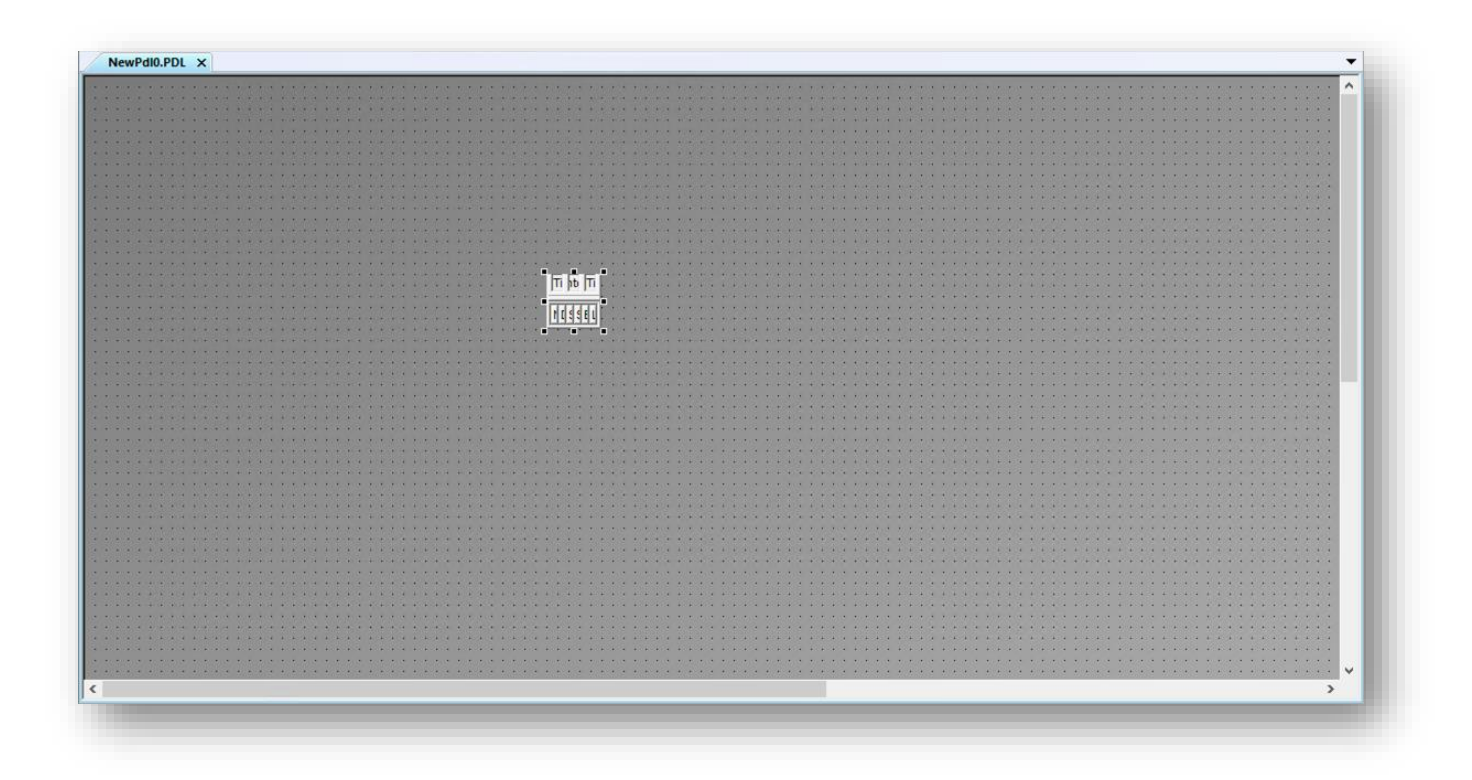

5. Next up is to provide the control object with data that is imported from the Canary Historian. Double-click on the control object. The "Canary Labs Trend Link Control Properties" screen will pop-up. To add Trends to the control, click on the "Add Trend(s)" button

| Trends Grid Lines Value Cursor Graph Disp<br>Trends: | ay Font Features Close | ······ |
|------------------------------------------------------|------------------------|--------|
|                                                      | Remove Trend(s)        |        |
|                                                      | Trend Properties       |        |
|                                                      | AutoScale Trend(s)     |        |
|                                                      | AutoBand All           |        |
| Statistics XY Plot                                   | Add Annotation         | •      |
| OK Cancel                                            | Apply Help             |        |
|                                                      |                        |        |
|                                                      |                        |        |
|                                                      | •                      | ·      |
|                                                      |                        |        |

6. The "Add Trends" window will pop-up. Here you can browse the local machine or remote machines to access a Canary Historian and choose tags which you wish to trend

|                                                                                       | ilter: ×     |
|---------------------------------------------------------------------------------------|--------------|
| Canary Enternise Historian     Browse Remote Computer.     Disconnect Hemote Computer | Trend ID     |
|                                                                                       | 25           |
| ☑ AutoScale  ☑ AutoBand<br>Trend ID:                                                  | Name Details |

If you click on the "Browse Remote Computer..." option, you will be prompted with another pop-up window to enter the computer IP address. Click on the "OK" button to submit the request to connect to a remote computer

| bandiy Enterprise met                       | rian.Browse Remo Filter: *                | 8           |              |   |  |
|---------------------------------------------|-------------------------------------------|-------------|--------------|---|--|
| Canary Enterprise                           | Historian<br>e Computer<br>emote Computer | Trend ID    |              |   |  |
|                                             | Browse Remote Cor                         | nputer      | 3            | × |  |
|                                             | Computer:                                 | omatically  | OK<br>Cancel |   |  |
|                                             |                                           | trend(s)    |              |   |  |
|                                             | oBand                                     | ● Name O De | tails        |   |  |
| ZAutoScale 🛛 Au                             |                                           |             |              |   |  |
| ☑ AutoScale   ☑ Au<br><sup>r</sup> rend ID: |                                           |             |              |   |  |

7. Once the connection has been successfully established, you will be able to browse tags on the Canary Historian. Choose the tags you wish to add as trends (to choose multiple, hold down the Ctrl button while selecting the tags) and click the "OK" button

| Canary Enterprise Historian.192.168.1.125                                                                                                    | Filter | *                                                                                                    | Find |
|----------------------------------------------------------------------------------------------------|--------|----------------------------------------------------------------------------------------------------|------|
| EZCementPlant     IgnitionData     Illovo     JUNO_A_HIST     My MQTT Group     PPC_Slury_SK9     QBD     Rikus     SefatengChromeMine     Sim     Vulcan     Vulcan     York | ~      | Trend ID           Random2           Sine1           Tag0001           Tag0002           Tag0003           Tag0004           Tag0005           Tag0005           Tag0007           21 trend(s) | ~    |
| ]AutoScale 🗹 AutoBand<br>end ID:                                                                                                    |        | Name Details     DK Cancel Apply                                                                                                    | Help |

8. You will be taken back to the "Canary Labs Trend Link Control Properties" window where you will see all the chosen tags given different colors to represent in the trend chart. You can add more tag data by clicking on the "Add Trend(s)..." button. Click "OK" once you are satisfied with the chosen data

| anary Labs Trend Link Control Properti  | es              | ×            |                     |                                         |                   |                                       |                   |                     |                         |             |
|-----------------------------------------|-----------------|--------------|---------------------|-----------------------------------------|-------------------|---------------------------------------|-------------------|---------------------|-------------------------|-------------|
| Trande California Materia Course Course | Diselan Foot Fo |              |                     |                                         |                   |                                       |                   |                     |                         |             |
| Trends: Gind Lines Value Cursor Graph   | Display Font Fe | atures       |                     |                                         |                   |                                       |                   |                     |                         |             |
| Tao0001                                 |                 | K )          | ::::::::::          |                                         |                   |                                       |                   |                     |                         | ::::::      |
| Tag0002                                 | Add             | rend(s)      |                     | ·                                       | 100               | -780                                  | .00               |                     |                         |             |
| T ag0003                                | Remov           | e Trend(s)   |                     | man 1                                   | man               | ~                                     |                   |                     |                         |             |
|                                         | Trend           | Voneilies    | man                 |                                         |                   | 900                                   | 00                |                     |                         |             |
|                                         | Trenur          | ropenies     |                     |                                         |                   | 60.0                                  |                   |                     |                         |             |
|                                         | AutoSc          | ale Trend(s) |                     |                                         |                   |                                       |                   |                     |                         |             |
|                                         | Auto            | Danal All    | monor               | man                                     | mon               |                                       | <b>a</b> [1111].  |                     |                         |             |
|                                         | Auto            | banu Ali     |                     | m                                       | 2                 | 1,55                                  | 0.00              |                     |                         |             |
| Statistics XY Plot                      | Add Ar          | notation     | man 1               | mart                                    | mont              | 1 1 1 1 1 1 1 1 1 1 1 1 1 1 1 1 1 1 1 |                   |                     |                         |             |
| -                                       |                 |              | man                 |                                         | aparand           | 153                                   | 0.00              |                     |                         | 210101 2010 |
| OK Cance                                | Apply           | Help         | 1                   |                                         |                   | >                                     |                   |                     |                         |             |
|                                         |                 |              | 52:37 PM            | 00:06:00                                | Mon 2/15/2021 9:5 | 58:37 PM                              |                   |                     |                         |             |
|                                         | Name            | Description  | Scale Panne         | Sample Freq                             | Eng Units         | Last Value                            |                   |                     | · · · · · · · · · · · · |             |
|                                         | Tag0001         | Random, T    | ad000:-800.00/-780. | 00 00:00:01                             | Ling. Onito       | No Data                               |                   |                     |                         |             |
|                                         | Tag0002         | Random.T     | ag000:40.00/60.00   | 00:00:01                                |                   | No Data                               |                   | * * * * * * * * *   | · · · · · · · · · · · · |             |
|                                         | Tag0003         | Random.T     | ag000:1,530.00/1,55 | 50.00:00:01                             |                   | No Data                               |                   |                     |                         |             |
|                                         |                 |              | 1:111:111:1         | ••••••••••••••••••••••••••••••••••••••• | :::::::::::       |                                       | * * * * * * * * * | · · · · · · · · · · | · · · · · · · · · · · · |             |
|                                         |                 |              |                     |                                         |                   |                                       |                   |                     |                         |             |
|                                         |                 |              |                     |                                         |                   |                                       |                   |                     |                         |             |
|                                         |                 |              |                     |                                         |                   |                                       |                   |                     |                         |             |
|                                         |                 |              |                     |                                         |                   |                                       |                   |                     |                         |             |
|                                         |                 |              |                     |                                         |                   |                                       |                   |                     |                         |             |

9. You will be given a display with similar data to the below picture. You can edit, add and delete data as you wish by double clicking on the control to access the trend tag data

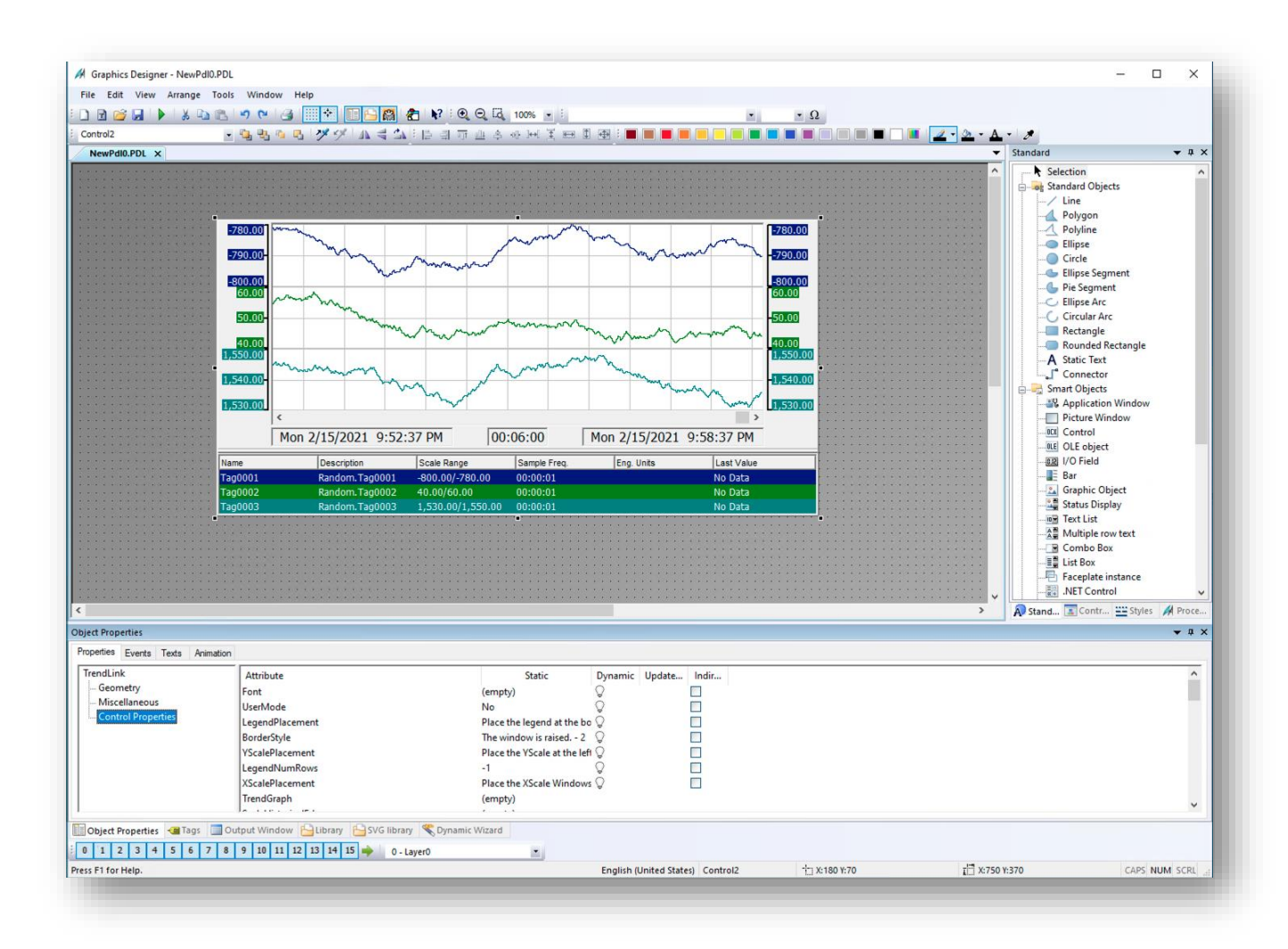

### 3. How not to visualize in WinCC

There is another way to visualize data from a Canary Historian in WinCC but is not recommended. In essence it is done the same way as adding an iframe to an application, but just with much older technology.

This is because the latest version of WinCC can not execute JavaScript code and hence will not be able to load web browser applications in the project.

The process will still be explained step by step, so feel free to try it out yourself. If you do get it to work and would like to impress us, pop us an email at <a href="mailto:support@element8.co.za">support@element8.co.za</a>, with screenshots of course!

1. Redirect back to the Graphics Designer, and click on the ".NET Control" option in the right side-panel

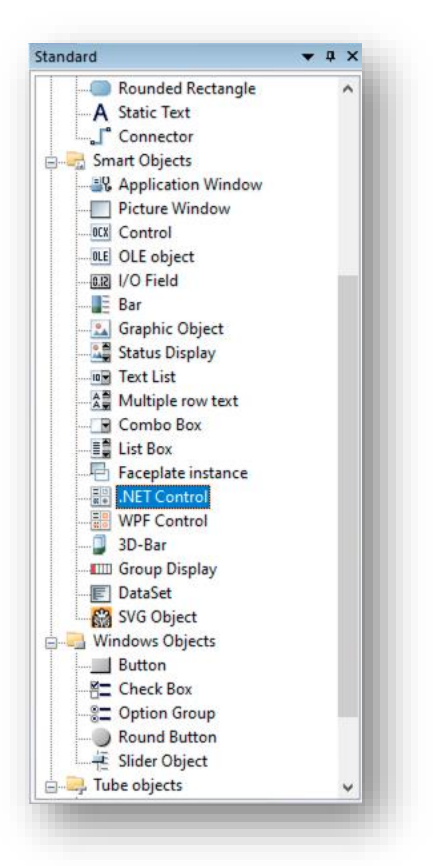

2. The "Insert a Control" screen will pop-up again. Scroll all the way down and click on the "System.Windows.Form" option. Make sure to choose the latest version that is 4.0.0.0

| Name                    | Version | Runtime | ^ |
|-------------------------|---------|---------|---|
| System.ServiceProcess   | 4.0.0.0 | v4.0.30 |   |
| System.ServiceProcess   | 2.0.0.0 | v4.0.30 |   |
| System.Windows.Forms    | 4.0.0.0 | v4.0.30 |   |
| System.Windows.Forms    | 2.0.0.0 | v4.0.30 |   |
| System.Windows.Forms    | 4.0.0.0 | v4.0.30 |   |
| System.Workflow.Activi  | 4.0.0.0 | v4.0.30 |   |
| System.Workflow.Activi  | 3.0.0.0 | v4.0.30 |   |
| System.Workflow.Comp    | 4.0.0.0 | v4.0.30 |   |
| System.Workflow.Comp    | 3.0.0.0 | v4.0.30 |   |
| TagFind                 | 7.1.0.0 | v4.0.30 |   |
| WindowsFormsIntegration | 4.0.0.0 | v4.0.30 | ~ |

3. The "Select Type" screen will pop-up. Choose the "System.Windows.Forms.WebBrowser" option. This is the control which run on the same principal as an iframe since you specify a URL to which it will connect

| ypes:                                                                                                    |                                                                                                    |                                                                                                    |   |
|----------------------------------------------------------------------------------------------------|----------------------------------------------------------------------------------------------------|----------------------------------------------------------------------------------------------------|---|
| System.W<br>System.W<br>System.W<br>System.W<br>System.W<br>System.W<br>System.W<br>System.W<br>System.W<br>System.W<br>System.W<br>System.W<br>System.W<br>System.W<br>System.W<br>System.W<br>System.W<br>System.W | ndows.Forms.Table<br>ndows.Forms.Table<br>ndows.Forms.Table<br>ndows.Forms.TextE<br>ndows.Forms.ToolS<br>ndows.Forms.ToolS<br>ndows.Forms.ToolS<br>ndows.Forms.ToolS<br>ndows.Forms.ToolS<br>ndows.Forms.ToolS<br>ndows.Forms.ToolS<br>ndows.Forms.ToolS<br>ndows.Forms.ToolS<br>ndows.Forms.TraeV<br>ndows.Forms.TraeV<br>ndows.Forms.TraeV | sStrip<br>ontrol<br>LayoutPanel<br>Jox<br>adExceptionDialog<br>ar<br>tripContainer<br>tripOropDownMer<br>tripDropDownMer<br>tripOverflow<br>tripOverflow<br>tripPanel<br>Bar<br>Jiew<br>MBar | u |
| System.W                                                                                                    | ndows.Forms.WebB                                                                                                    | Browser                                                                                                    |   |
| STREET GOOD VILL                                                                                                    | DOME FORME WAR                                                                                                    | rowserbase                                                                                                    |   |

Again, the control will be created as a small object in the designer tab. Just click and drag to enlarge the control to the desired size.

4. Once the object is the desired size, navigate to the "Properties" tab at the bottom of the screen, and open the "Control Properties". On the right-hand side you will see the "URL" option, click on it

| NewPdI0.PDL X                                                                                                    |                                                                                                    |                                                                                |                                                                            |         |
|----------------------------------------------------------------------------------------------------|----------------------------------------------------------------------------------------------------|--------------------------------------------------------------------------------|----------------------------------------------------------------------------|---------|
|                                                                                                    |                                                                                                    |                                                                                |                                                                            |         |
|                                                                                                    |                                                                                                    |                                                                                |                                                                            |         |
| ect Properties                                                                                                    |                                                                                                    | •                                                                              |                                                                            |         |
| ect Properties<br>operties Texts Anima                                                                            | tion                                                                                                    |                                                                                |                                                                            |         |
| <mark>st Properties</mark><br>peties<br>Events Texts Anima<br>VET Control                                         | tion                                                                                                    | Gatiz                                                                          | Dunamic Undete                                                             |         |
| <mark>ct Properties</mark><br>setties <u>Events Texts Anima</u><br>ET Control<br>- Geometry                       | tion<br>Attribute<br>AllowNavigation                                                                                                    | •<br>Static<br>True                                                            | Dynamic Update                                                             | . Indir |
| <mark>ct Properties</mark><br>perties <u>Everts Texts Anima</u><br>ET Control<br>Geometry<br><u>Missellaneous</u> | tion<br>Attribute<br>AllowNavigation<br>AllowWebBrowserDrop                                                                                                    | •<br>Static<br>True<br>True                                                    | Dynamic Update                                                             |         |
| tt Properties<br>verties Everts Texts Anima<br>ET Control<br>- Geometry<br>Miscellaneous<br>- Control properties  | tion<br>Attribute<br>AllowNavigation<br>AllowWebBrowserDrop<br>ScriptErrorsSuppressed                                                                                                    | - Static<br>True<br>False                                                      | Dynamic Update                                                             | . Indir |
| ct Properties<br>Setties Events Texts Anima<br>ET Control<br>– Geometry<br>Miscellaneous<br>Control properties    | tion<br>Attribute<br>AllowNavigation<br>AllowWebBrowserDrop<br>ScriptErrorsSuppressed<br>WebBrowserShortcutsEnabled                                                                                                    | Static<br>True<br>True<br>False<br>True                                        | Dynamic Update                                                             | - Indir |
| ct Properties<br>Deties Events Texts Anima<br>ET Control<br>– Geometry<br>– Miscellaneous<br>– Control properties | tion<br>Attribute<br>AllowNavigation<br>AllowWebBrowserDrop<br>ScriptErrorsSuppressed<br>WebBrowserContextEnabled<br>IsWebBrowserContextMenuEnabled                                                                                | Static<br>True<br>True<br>False<br>True<br>True<br>True                        | Dynamic Update                                                             | . Indir |
| d Properties<br>perties<br>Events Texts Anima<br>ET Control<br>Geometry<br>Miscellaneous<br>Control properties    | tion Attribute AllowNavigation AllowWebBrowserDrop ScriptErrorsSuppressed WebBrowserSontcutsEnabled IsWebBrowserContextMenuEnabled Utrl Utrl Utrl                                                                                  | Static<br>True<br>True<br>False<br>True<br>True<br>aboutblank                  | Dynamic Update<br>©<br>©<br>©<br>©<br>©<br>©                               | . Indir |
| et Properties<br>perties Events Texts Anima<br>ET Control<br>Geometry<br>Miscellaneous<br>Control properties      | tion<br>Attribute<br>AllowNavigation<br>AllowBBrowserDrop<br>ScriptErrorsSuppressed<br>WebBrowserShortcutsEnabled<br>IsWebBrowserContextMenuEnabled<br>IsWebBrowserContextMenuEnabled<br>UN<br>ScrollBarsEnabled                   | Static<br>True<br>True<br>False<br>True<br>True<br>aboutblank<br>True          | Dynamic Update                                                             | - Indir |
| tt Properties<br>peties<br>Events Texts Anime<br>ET Control<br>- Geometry<br>Miscellaneous<br>Control properties  | tion<br>Attribute<br>AllowNavigation<br>AllowVebBrowserDrop<br>ScriptErorsSuppressed<br>WebBrowserShortcutSnabled<br>IsWebBrowserContextMenuEnabled<br>IsWebBrowserContextMenuEnabled<br>IsWebBrowserContextMenuEnabled<br>Focused | Static<br>True<br>True<br>False<br>True<br>True<br>aboutblank<br>True<br>False | Dynamic Update<br>O<br>O<br>O<br>O<br>O<br>O<br>O<br>O<br>O<br>O<br>O<br>O | - Indir |

 This will open a "Text Input" window where you can enter the IP address of the web application which you would like to visualize. For example, <u>http://125.0.0.80</u> Remember to add the port to the back of the IP address. Click "OK" once done

| operties Events Texts Animatio           | n                                                                                      |                |                      |
|------------------------------------------|----------------------------------------------------------------------------------------|----------------|----------------------|
| NET Control<br>Geometry<br>Miscellaneous | Attribute<br>AllowNavigation<br>AllowWebBrowserDrop                                    | Static<br>True | Dynamic Update Indir |
| Control properties                       | ScriptErrorsSuppressed<br>WebBrowserShortcutsEnabled<br>IsWebBrowserContextMenuEnabled | Text Input     | × 🗄                  |
|                                          | Url                                                                                    |                |                      |
|                                          | ScrollBarsEnabled<br>Focused                                                           |                | OK Cancel            |

6. You will see the following error stating that "An error has occurred in the script on this page". This is because WinCC cannot execute the web applications' JavaScript code to embed it in the project. Remember, the .Net Control is NOT an iframe, it just follows the same concept

|        | An error has occurred in the script on this page.     |
|--------|-------------------------------------------------------|
| Line:  | 1                                                     |
| Char:  | 6494                                                  |
| Error: | Syntax error                                          |
| Code:  | 0                                                     |
| URL:   | http://192.168.1.125/js/axiom.postload.min.js         |
|        | Do you want to continue running scripts on this page? |

7. If you click on the "Yes" button, the control will start initializing the specified web application, but will not load data or the application any further.

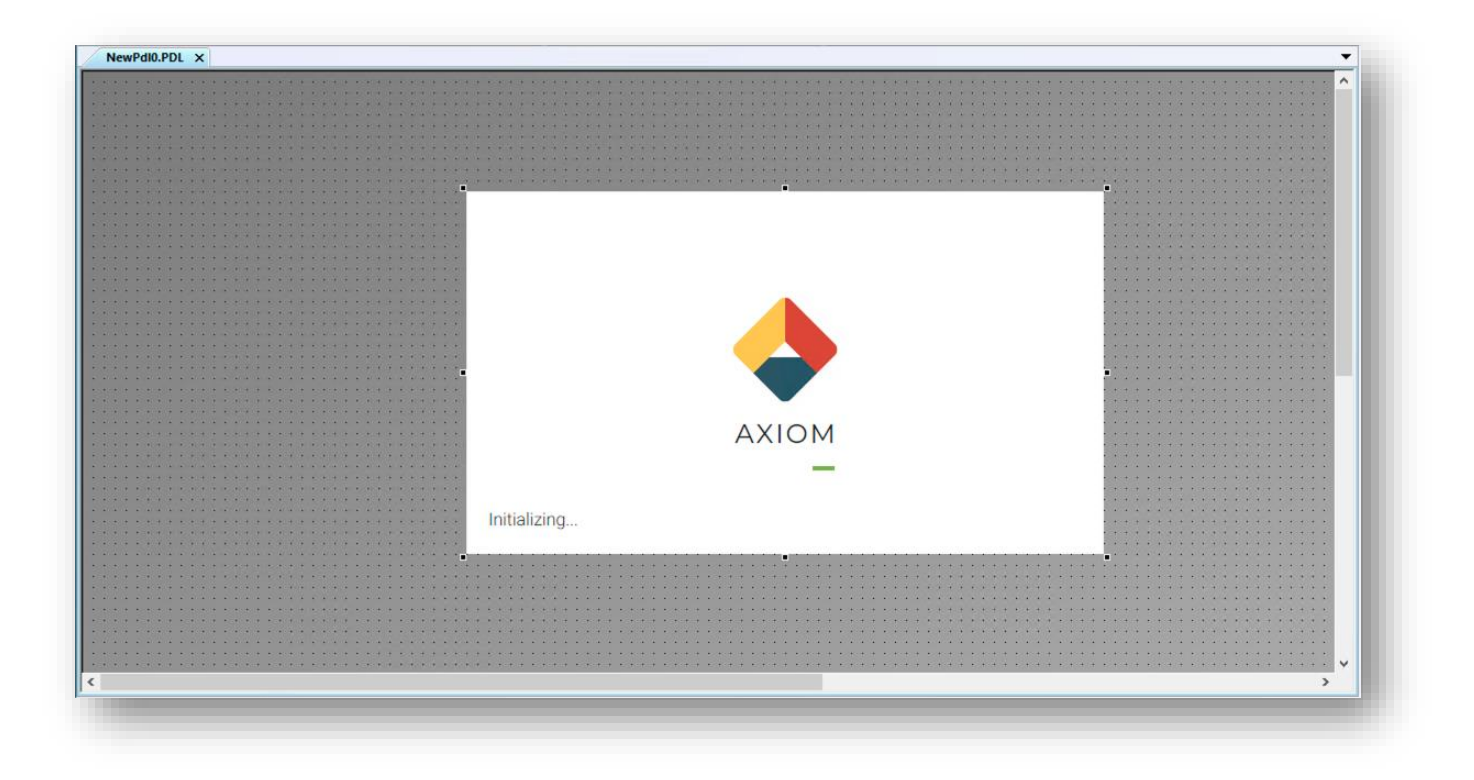

### 4.Summary

There are 2 ways that you can implement integration to visualise data trends from a Canary Historian in WinCC; here is a summary of those ways:

- 1. Visualization in Siemens WinCC
- 2. How not to visualize in WinCC

For additional resourcing, please direct yourself to the Canary user manual: <u>https://help.canarylabs.com/hc/en-us</u>

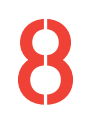

+27(0)115958458 information@element8.co.za

element8.co.za

in

J

### <mark>Element8. Know your Limitless.</mark> The Pivot. Block C. Montecasino Boulevard. Fourways. Gauteng. 2055. South Africa. Authorised Distributor of Industry Leading Software: Ignition, Canary & Flow Software